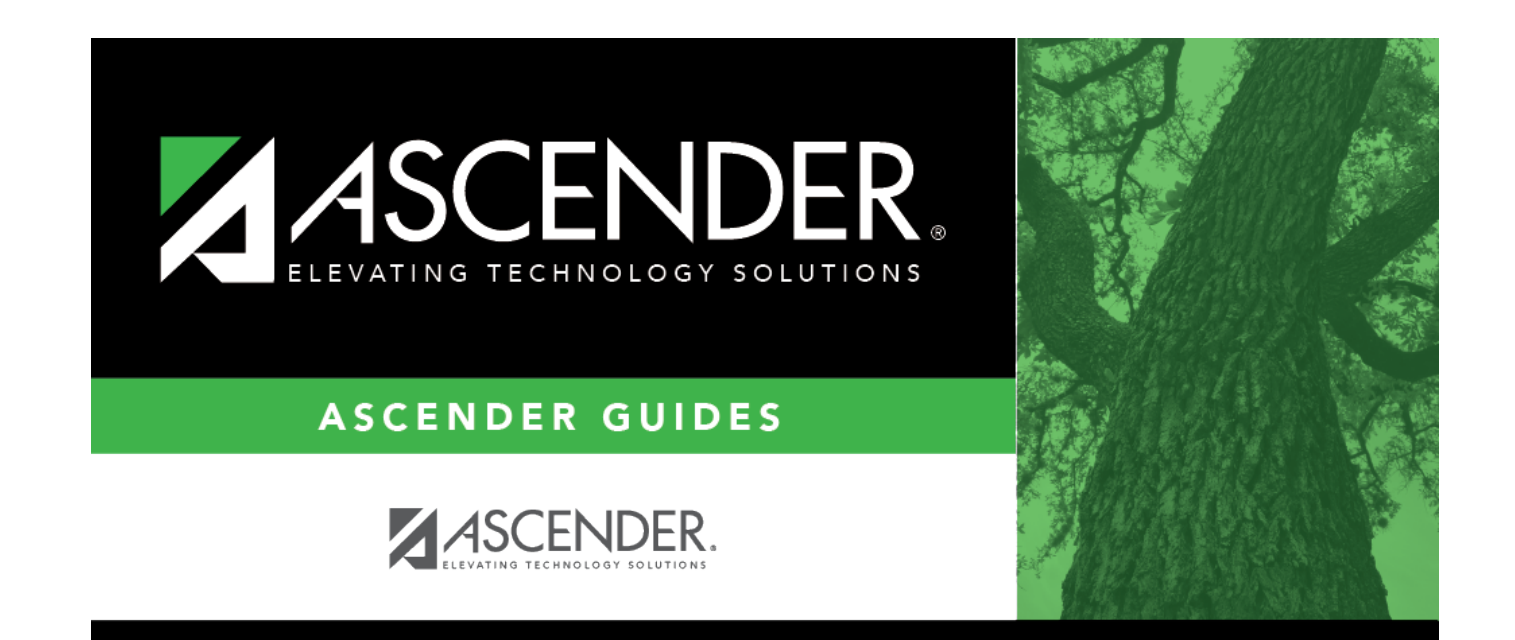

body

i.

ii

## **Table of Contents**

## Create a simulation:

| Field                  | Description                                                                                                    |
|------------------------|----------------------------------------------------------------------------------------------------|
| Simulation Name        | Type the name of a simulation or click <sup>1</sup> to select the simulation name from a list.                                                                    |
| Simulation Description | Type a description of the current simulation or click <sup>‡</sup> to select the simulation description from a list. The field can be a maximum of 30 characters. |

□ Click **Retrieve**. The simulation is retrieved.

| Simulation Name           | If retrieving an existing simulation, the simulation name is displayed. If adding a new simulation, type the simulation name. |
|---------------------------|----------------------------------------------------------------------------------------------------|
| Simulation<br>Description | The description of the current simulation is displayed. If adding a new simulation, type the new simulation description.      |
| User ID                   | This field is populated per user per simulation.                                                                              |

□ Click **Add Simulation** to create a new simulation.

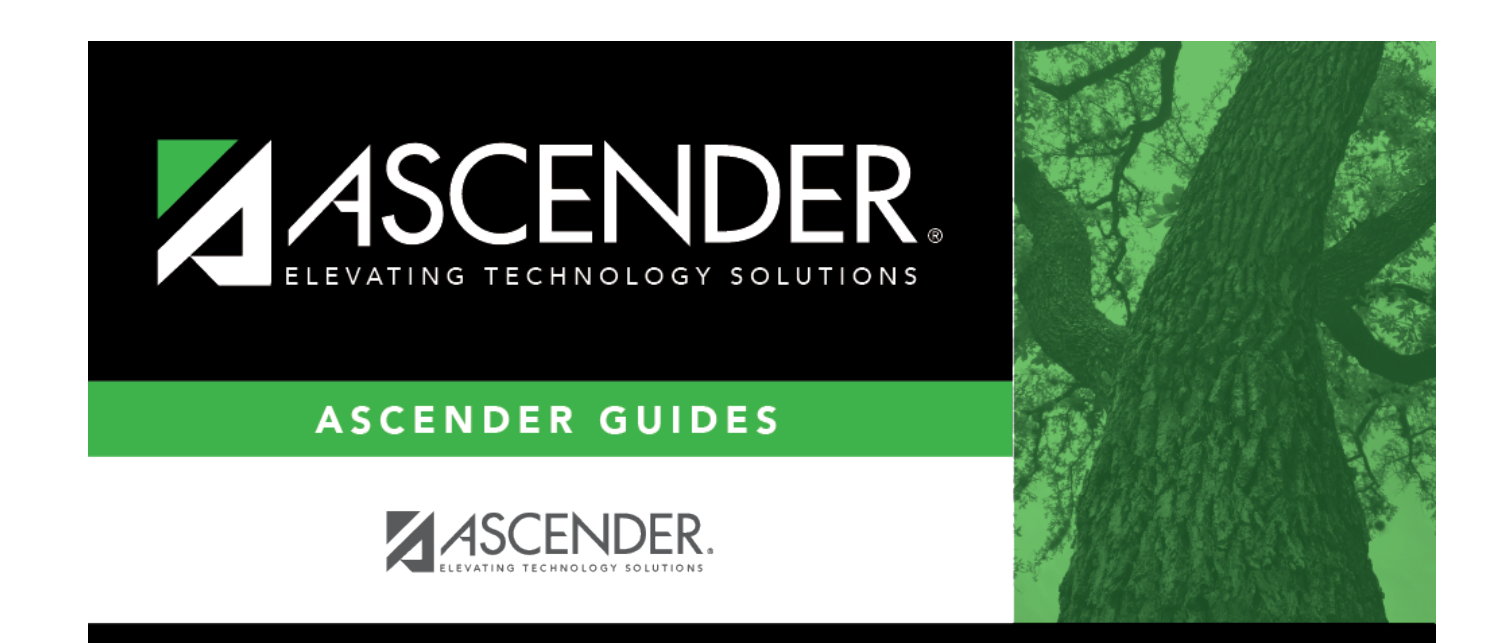

## **Back Cover**